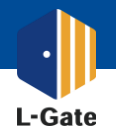

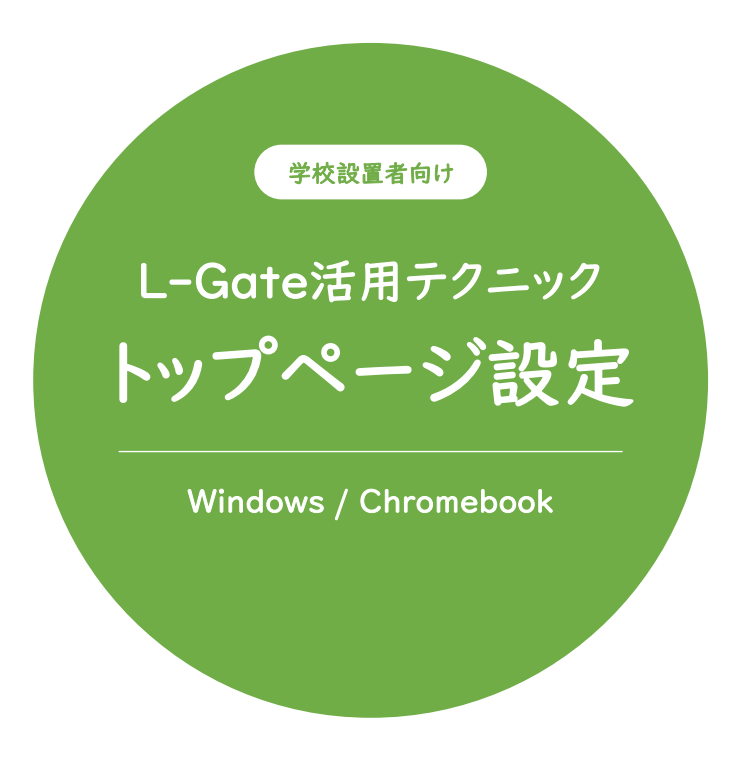

L-Gateをブラウザのトップページにして スムースに授業を始められるようにしましょう。

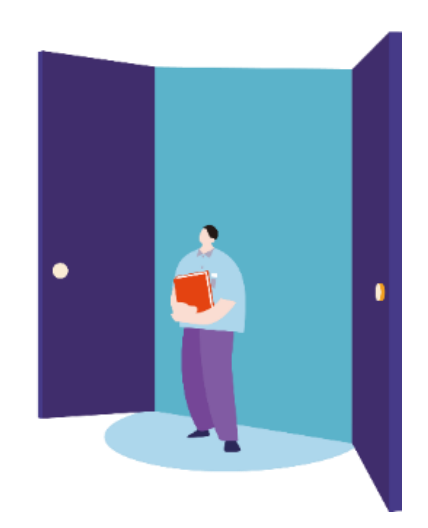

2022年4月現在の情報をもとに作成しています。

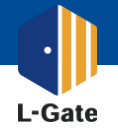

学校設置者のみなさまに役立つ L-Gate の使い方ガイド ~ Windows x Endpoint Manager 編 ~

EdgeブラウザのトップページをL-Gateに設定して、スムースに授業を始めましょう。
 デバイスの設定を保守運用会社に委託している場合は、本マニュアルをお渡しください。

| SSOユーザー  | 例) https://example.l-gate.net/      |
|----------|-------------------------------------|
| ローカルユーザー | 例) https://example.l-gate.net/login |

| Microsoft Endpoint Manager admin center                                               |                                                                                                    |  |  |  |  |  |  |
|---------------------------------------------------------------------------------------|----------------------------------------------------------------------------------------------------|--|--|--|--|--|--|
| ≪ 合ホーム ※ タッシュボード ※ すべてのサービス ※ デバイス ※ アンドボイント セキュリティ ※ エンドボイント セキュリティ ※ ロンドボイント セキュリティ | ホーム > デバイス<br>正 デバイス   構成プロファイル …<br>P 検索(cut+)<br>① 概要<br>③ が表<br>章 すべてのデバイス<br>■ モニタ-<br>デバイス関紙プロファイルを<br>…<br>5 参数の情報に更新<br>○ 急数で検索してください<br>プロファイル名<br>デバイス関紙プロファイルがありません。 |  |  |  |  |  |  |
| [                                                                                     | <ul> <li>条件付きアクセス</li> <li>構成プロラアイル</li> <li>スクリプト</li> <li>プループ ポリシー分析 (プレビュー)</li> </ul>                                                                                     |  |  |  |  |  |  |

|                                                                                                    | controso (scholic articliter)             |
|----------------------------------------------------------------------------------------------------|-------------------------------------------|
| プロファイルの作成                                                                                                    | >                                         |
|                                                                                                    |                                           |
| プラットフォーム                                                                                                    |                                           |
| Windows 10 以降                                                                                                    | $\sim$                                    |
|                                                                                                    |                                           |
| ノロノアイルの種類                                                                                                    |                                           |
| フロファイルの種類<br>「テンプレート<br>デンプレートには、機能ごとに整理された設定のグループが含まれていま<br>合や、WiFi や VPN の構成など企業ネットワークにアクセスするようデバ<br>かん使用 14 で 装飾をま                                                                    | ✓ ✓ す。ポリシーを手動で作成しない場<br>イスを構成する場合は、テンプレー  |
| フロファイルの種類<br>テンプレート<br>テンプレートには、機能ごとに整理された設定のグループが含まれていま<br>合や、WiFiや VPN の構成など企業ネットワークにアクセスするようデバ<br>トを使用します。詳細を表示<br>ドメインへの参加 O                                                         | く、ボリシーを手動で作成しない場<br>イスを構成する場合は、テンプレー      |
| <ul> <li>フロブイルの種類</li> <li>テンプレート</li> <li>テンプレートには、機能ごとに整理された設定のグループが含まれていま<br/>合や、WiFi や VPN の構成など企業ネットワークにアクセスするようデバトを使用します。詳細を表示</li> <li>ドメインへの参加 ①</li> </ul>                      | ✓<br>す。ボリシーを手動で作成しない場<br>イスを構成する場合は、テンプレー |
| <ul> <li>フロファイルの種類</li> <li>テンプレート</li> <li>テンプレートには、機能ごとに整理された設定のグループが含まれていま<br/>合や、WiFi や VPN の構成など企業ネットワークにアクセスするようデバトを使用します。詳細を表示</li> <li>ドメインへの参加 ①</li> <li>ネットワーク境界 ①</li> </ul> | く, ボリシーを手動で作成しない場<br>イスを構成する場合は、テンプレー     |
| フロフィカルの理想  テンプレートには、機能ごとに整理された設定のグループが含まれていま 合や、WiFi や VPN の構成など企業ネットワークにアクセスするようデバ トを使用します。詳細を表示  ドメインへの参加 ①  ネットワーク境界 ①  管理用テンプレート                                                     | ✓<br>す。ポリシーを手動で作成しない場<br>イスを構成する場合は、テンプレー |

| ホーム > デバイス ><br>プロファイルの作成<br><sup>管理用テンプレート</sup> |                           |
|---------------------------------------------------|---------------------------|
| ✓ 基本 ② 構成設定                                       | ③ スコープタグ ④ 割り当て ⑤ 確認および作成 |
| 名前* ①                                             | L-Gateの自動起動               |
| 説明 ①                                              |                           |
|                                                   |                           |
|                                                   |                           |
|                                                   |                           |

1

配布するURLを確認します。 ポリシーを配布する端末が限定される場合、 本手順の前にデバイスグループを作成して おきます。

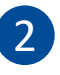

Microsoft Endpoint Manager admin center に管理者アカウントでアクセスします。 https://endpoint.microsoft.com/#home

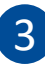

画面左側の「デバイス」をクリックし、 「ポリシー | 構成プロファイル」 「プロファイルの作成」の順にアクセスします。

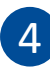

プラットフォームに「Windows 10 以降」、 プロファイルの種類に「テンプレート」を選択します。 テンプレート名は「管理用テンプレート」を 選択し、「作成」をクリックします。

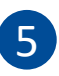

「プロファイルの作成」画面で 「名前」で任意の名前を設定します。 例) L-Gateの自動起動URL

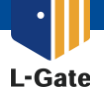

EdgeブラウザのトップページをL-Gateに設定して、スムースに授業を始めましょう。 デバイスの設定を保守運用会社に委託している場合は、本マニュアルをお渡しください。

| ホーム > デバイス ><br>プロファイルの作成 …      |                                                              |    |         |                         |       |    | 6                                                                                     |
|----------------------------------|--------------------------------------------------------------|----|---------|-------------------------|-------|----|---------------------------------------------------------------------------------------|
| ■型用サブリレート ● 基本  ● 構成設定  ③ スコーブタグ | <ul> <li>④ 割り当て (5) 確認および作成</li> </ul>                       |    |         |                         |       |    | 「コンピューター構成」を選択し、<br>検索窓から「ブラウザーの起動時に開くサイト」を                                           |
| すべての設定<br>コンビューターの構成<br>ユーザーの構成  | コンピューターの構成<br>コンピューターの構成                                     |    |         |                         |       |    | 検索します。左図と同じ項目を選択します。                                                                  |
|                                  | ノブラウザーの起動時に開くサイト<br>設定名                                      | ↑↓ | 状態      | $\uparrow_{\downarrow}$ | 設定の種類 | t↓ |                                                                                       |
| l                                | <ul> <li>ブラウザーの起動時に開くサイト</li> <li>ブラウザーの起動時に開くサイト</li> </ul> |    | 構成されている | ません                     | デバイス  |    | Whicrosoft Edge\スタートアップ、ホーム ページ、新しいタ<br>ブ ページ<br>Whicrosoft Edge - 映走の設定(ユーザーはオーバーライト |

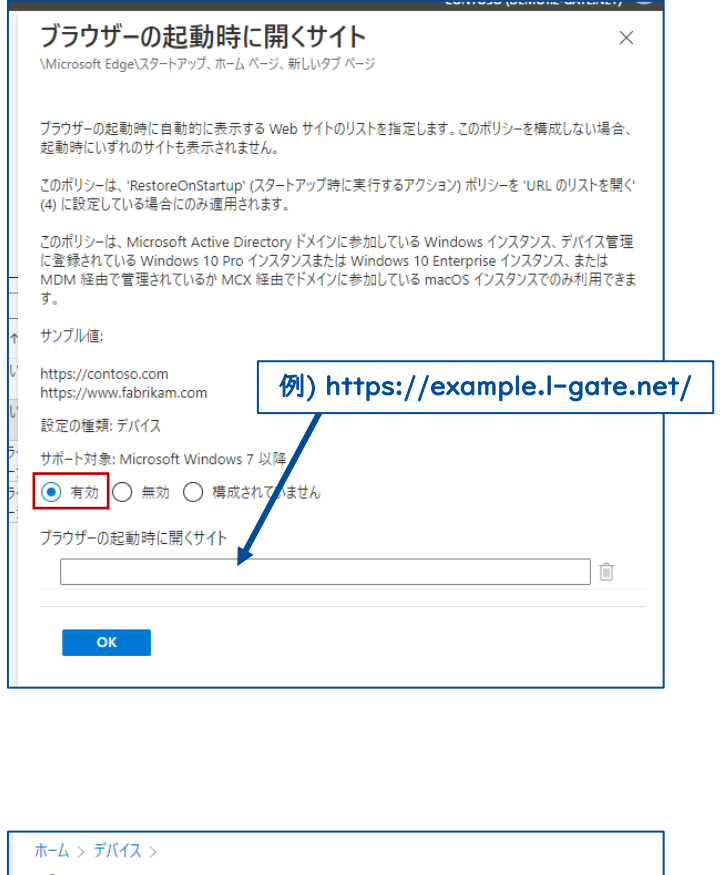

| ポロシアイルの<br>管理用テンブレート | 作成                         |             |      |          |
|----------------------|----------------------------|-------------|------|----------|
| 💙 基本 🛛 🕏 構           | 前成設定 🛛 🛛 スコープタ             | グ 🕘 割り当て    | ⑤ 確調 | 認および作成   |
| 組み込まれたグループ           |                            |             |      |          |
| ♀ グループを追加            | <sup>8</sup> 9、すべてのユーザーを追加 | 十 すべてのデバイスを | 追加   |          |
| グループ                 | フィルター                      | フィルター モード   |      | _        |
| Student Group        | なし                         | なし          |      | フィルターの編集 |
|                      |                            |             |      |          |

## 7

「有効」を選択し、●で確認したL-Gateアクセス 用のURLを入力します。「次へ」をクリックします。

## <u>ポイント</u>

SSOユーザーとローカルユーザーが両方存在する テナントの場合、ローカルユーザーには ログインURLを別途お知らせすることをおすすめ します。

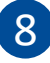

スコープタグはデフォルトのまま「次へ」をクリック します。

## 9

作成したポリシーを配布するグループを設定します。 「グループを追加」または「全てのデバイスを 追加」を選択します。

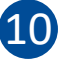

確認および作成で、設定した内容を確認し 作成をクリックします。

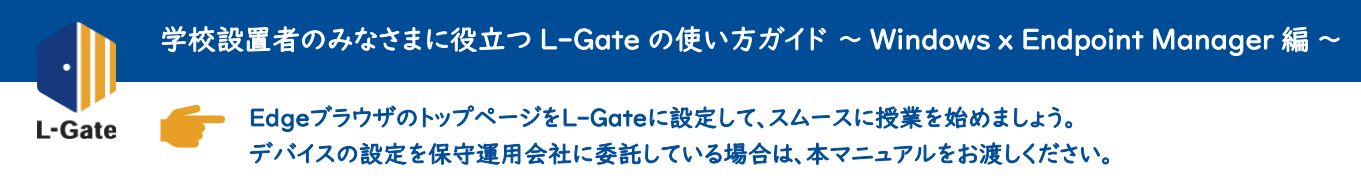

| ホーム > デバイス ><br>プロファイルの作成 …<br>管理用テンプレート                             |                                       |           |         | 11                                                                      |
|----------------------------------------------------------------------|---------------------------------------|-----------|---------|-------------------------------------------------------------------------|
| <ul> <li>● 基本 ② 構成設定 ④ スコーフ</li> <li>名前 * ①</li> <li>説明 ①</li> </ul> | 7 9 グ ④ 割り当て ④ 確認および作成<br>L-Gateの自動起動 |           |         | ●から❹まで繰り返します。<br>「プロファイルの作成」画面で<br>「名前」で任意の名前を設定します。<br>例)L-Gateの自動起動動作 |
| ホーム > デバイス >                                                         |                                       |           |         | _12                                                                     |
| プロファイルの作成 …<br><sup>管理用テンプレート</sup>                                  |                                       |           |         | 「コンピューターの構成」を選択し、                                                       |
| ✓ 基本 2 構成設定 ③ スコー                                                    | ブタグ ④ 割り当て ⑤ 確認および作成                  |           |         | 検索窓から「スタートアップ時に実行する                                                     |
| オバマの設定<br>コンビューターの構成<br>ユーサーの構成                                      | コンピューターの構成<br>コンピューターの構成              |           |         | アクション」を検索します。<br>※ 類似する設定があるため注意してください。                                 |
|                                                                      | ✓ スタートアップ時に実行するアクション                  |           |         |                                                                         |
|                                                                      | 設定名 ↑↓                                | 状態 ↑↓     | 設定の種類 ↑ | ↓ //λ ↓                                                                 |
|                                                                      | スタートアップ時に実行するアクション                    | 構成されていません | デバイス    | \Microsoft Edge\スタートアップ、ホーム ページ、新しいタ<br>プ ページ                           |
|                                                                      | ■ スタートアップ時に実行するアクション                  | 構成されていません | デバイス    | \Microsoft Eage - 株定の設定(ユーザーはオーハーライド<br>で含ます\\スタートアップ、ホーム ページ、新しいタブ ページ |

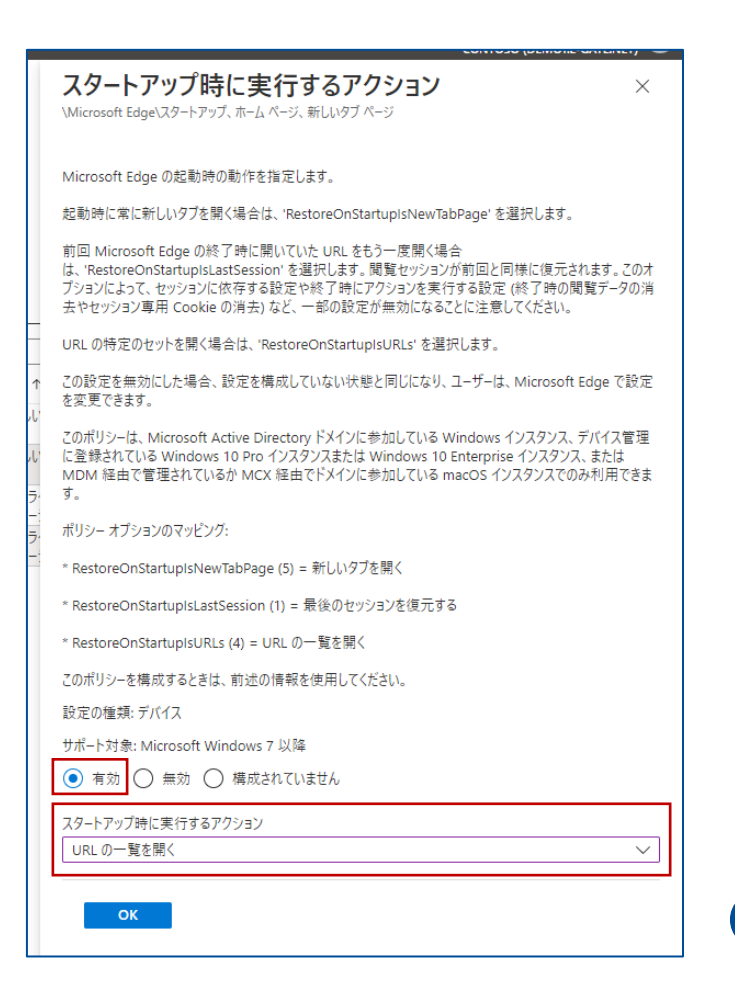

## 13

「有効」を選択し、「URL の一覧を開く」を選択 します。「OK」をクリックします。

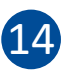

スコープタグはデフォルトのまま「次へ」をクリック します。以降、圖から⑪までを繰り返します。

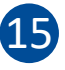

Edgeブラウザのトップページが L-Gateになっていることを確認しましょう。

EdgeでL-Gateにアクセスできるか確認しましょう